## Set up your phone for two-step sign-in

These instructions explain how to set up your Internet-connected mobile phone or your corded (landline) phone to remotely and securely access your Met Council account.

The instructions continue from the initial multi-factor authentication (MFA) directions you followed to select your two verification options from the four available: authenticator mobile app, phone, email, and security questions. Be sure you read through this before you begin the setup steps.

| <ol> <li>If you have already selected<br/>Phone as your first method<br/>(shown in the image at right),<br/>then click the "Close" button<br/>and go to Step 2. If you did not,<br/>make the changes in this step.</li> <li>If you need to complete the<br/>Phone setup or change your<br/>second method preference, go<br/>back to the main MFA<br/><u>Registration Instructions</u>.</li> </ol> | Choose security in<br>FIRST METHOD<br>Phone<br>SECOND METHOD<br>Authenticator App or Email; or Se | nfo<br>~<br>curity Questions |
|----------------------------------------------------------------------------------------------------|---------------------------------------------------------------------------------------------------|------------------------------|
| When you're done, continue<br>with Step 2 of these<br>instructions.                                                                                                    |                                                                                                   | Close                        |
| <ul> <li>2. Start setting up your phone by keying in the phone number you want to use.</li> <li>Select your prefrerence to receive either a phone call or a text message.</li> <li>Click "Next."</li> </ul>                                                                                                    | Set up your phone<br>What phone number do you want to us<br>United States (+1)<br>952-486-        | ;e?                          |
|                                                                                                    | Cancel                                                                                            | Next                         |

| <ol> <li>The system will start the<br/>verification process by calling<br/>your phone or sending a text<br/>message, based on the method<br/>you selected in Step 2 above.</li> <li>Answer your phone.</li> </ol> | Verify your phone<br>.: We're calling your phone. Please answer it to continue.<br>Back |
|----------------------------------------------------------------------------------------------------|-----------------------------------------------------------------------------------------|
| 4. Click " <b>Done</b> ."<br><b>Congratulations!</b> You have<br>successfully set up your phone<br>for more secure access to your<br>Met Council account.                                                         | Verify your phone<br>Call answered Done                                                 |